## App 端如何取消采购计划(文档)

用户登录互海通 App 端, 切换到"管理"界面, 点击"采购管理"下"采购计划"(步骤 1-2), 找到需要取消采购的单据或物品, 点击取消(步骤 3-4).

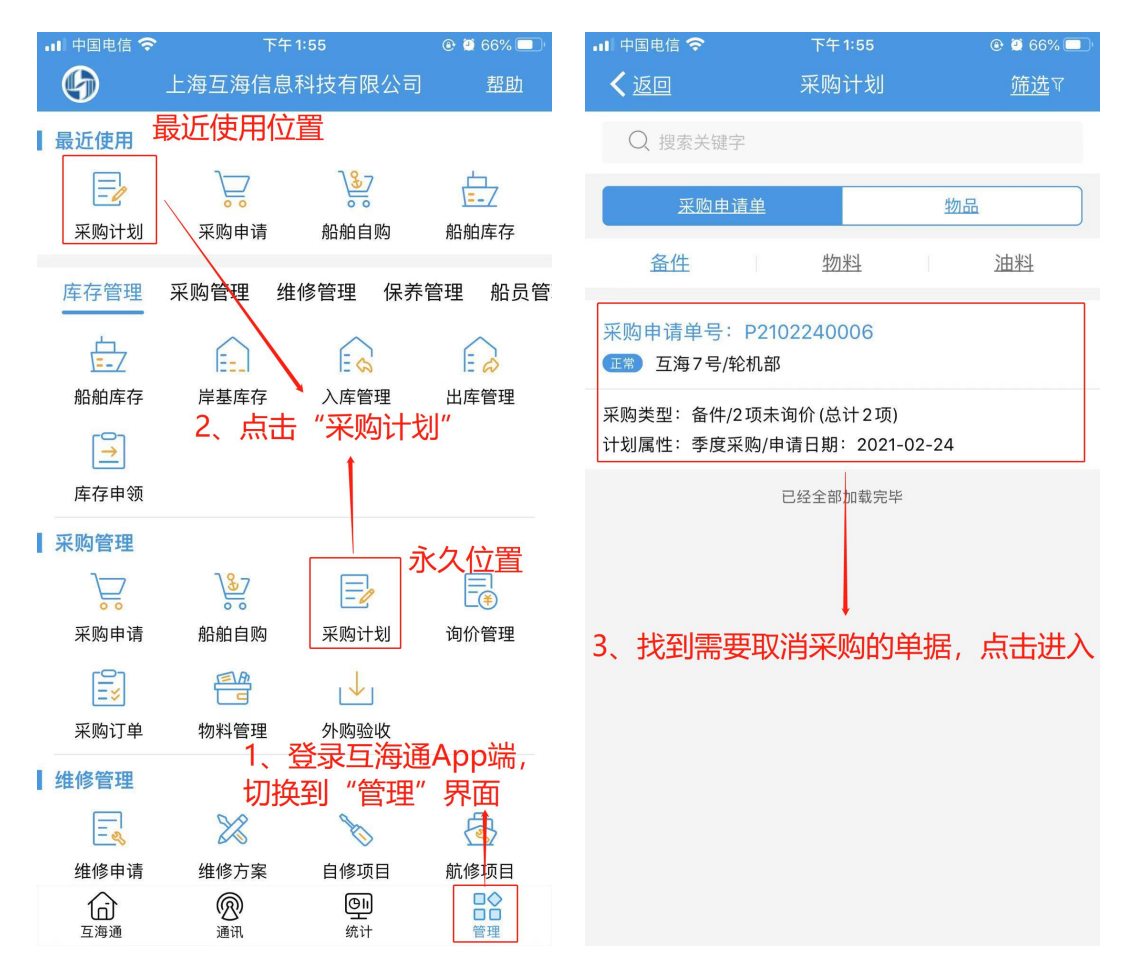

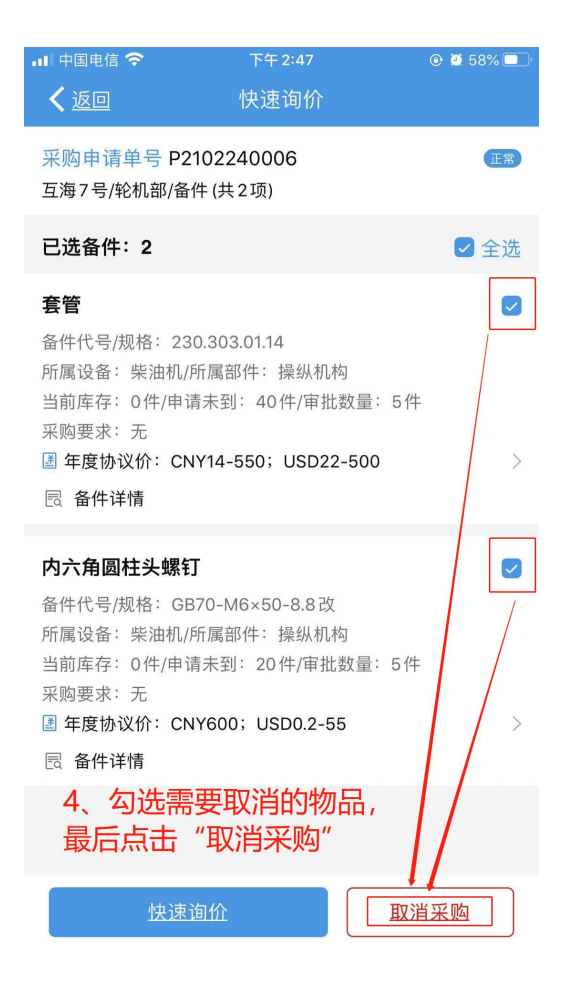